# Cisco Unity Voicemail Cheat Sheet

## How to Access Unity VM:

#### From your Phone:

- Press messages button on phone
- Enter passcode
- Then #
- Press:
  - o 1 listen to new messages
  - o 2 send a message
  - 3 review old messages
  - $\circ$  4 change setup options

## From Another Phone:

- Dial
  - On Campus 7666
  - o Off Campus 594-7666
- Press \* (Star)
- Enter in Extension
- Then #
- Enter passcode
- Then #
- Press:
  - o 1 listen to new messages
  - o 2 send a message
  - o 3 review old messages
  - $\circ$  4 change setup options

## Transfer Call Directly to Voicemail:

- Press **Transfer** soft key
- Press \* (Star)
- Enter Extension
- Press **Transfer** soft key again

## Forward All Calls:

- Press **CFwdAll** soft key
- Choose Option:
  - o Enter 1111 for Voicemail
  - o Extension ex. 6789
  - 9 then number for *Off Campus*

## **Cancel Forward All Calls to Voicemail:**

• Press **CFwdAll** soft key

## While Listening to Message:

- 1 Restart Message
- 2 Save
- \*3 Delete\*
- 7 Rewind message
- 9 Fast-forward message
- 4 Slow Playback
- 6 Fast Playback
- # Skip to End of Message & Options
- ## Skip to next message

#### <u>After Listen to message:</u>

- 1 Replay message
- 2 Save message
- \*3 Delete\*
- 4 Reply
- 5 Forward message
- 9 Play message properties
- # Save message as is

#### **Change Setup Options:**

- Press **messages** button on phone
- Enter passcode
- Then #
- Press 4 to change setup options
  - Change Greetings:
    - o Press 1
- Change Passcode:
  - o Press 3
  - o Then 1
- Change Recorded Name:
  - o Press 3
  - o Then 2

#### <u>iDivert:</u>

- When phone is ringing, press **iDivert** soft key
- Call goes directly to voicemail

## <u>Skip Message:</u>

- Users message starts playing
- Press # to skip playing message